## Instrukcja uruchomienia wtyczki Java w FireFox 52

FireFox w wersji 52 to pierwsza z wersji z ograniczoną możliwością uruchomienia apletów wymagających wtyczki Javy. Funkcjonalność ta jest wyłączona jednak producent umożliwił jej włączenie. Poniżej przedstawiamy sposób w jaki można odblokować wtyczkę.

Po uruchomieniu przeglądarkę FF w wersji 52 należy w pasku adresu wpisać "about:config" i kliknąć przycisk "Akceptuję ryzyko".

| out:config           | × (+ |                                                                                                    |    |   |   |       |  |
|----------------------|------|----------------------------------------------------------------------------------------------------|----|---|---|-------|--|
| Firefox about:config |      | C Saukaj                                                                                                    | ☆自 | ÷ | ♠ | •   • |  |
|                      |      |                                                                                                    |    |   |   |       |  |
|                      |      |                                                                                                    |    |   |   |       |  |
|                      |      |                                                                                                    |    |   |   |       |  |
|                      |      |                                                                                                    |    |   |   |       |  |
|                      |      | Groźba utraty gwarancji!                                                                                                    |    |   |   |       |  |
|                      |      |                                                                                                    |    |   |   |       |  |
|                      |      | Modyfikacja tych ustawień może spowodować problemy, takie jak utrata stabilności i wydajności programu oraz<br>zagrożenie bezpieczeństwa. Kontynuuj tylko wtedy, gdy masz pewność tego, co robisz. |    |   |   |       |  |
|                      |      | Vyświetl to ostrzeżenie następnym razem                                                                                                    |    |   |   |       |  |
|                      |      | Akceptuję ryzykol                                                                                                    |    |   |   |       |  |
|                      |      |                                                                                                    |    |   |   |       |  |
|                      |      |                                                                                                    |    |   |   |       |  |
|                      |      |                                                                                                    |    |   |   |       |  |
|                      |      |                                                                                                    |    |   |   |       |  |
|                      |      |                                                                                                    |    |   |   |       |  |
|                      |      |                                                                                                    |    |   |   |       |  |
|                      |      |                                                                                                    |    |   |   |       |  |

Kolejnym krokiem jest dodanie nowej opcji do konfiguracji przeglądarki. W tym wypadku należy kliknąć prawym przyciskiem myszy w dowolnym miejscu strony i wybrać z menu podręcznego opcję "Dodaj ustawienie typu -> Wartość logiczna (Boolean)":

| about:config × +                                 |                        | 10       |            |                                 |            |    |   |   |       | ×   |
|--------------------------------------------------|------------------------|----------|------------|---------------------------------|------------|----|---|---|-------|-----|
| Firefox about:config                             |                        |          |            |                                 | C Q Szukaj | ☆自 | ÷ | Â | •   ۹ | ≡   |
| <u>S</u> zukaj:                                  |                        |          |            |                                 |            |    |   |   |       | ٩   |
| Nazwa                                            | ▲ Status               | Тур      |            | Wartość                         |            |    |   |   |       | E\$ |
| accessibility.AOM.enabled                        | domyślny               | wartoś   | ć logiczna | false                           |            |    |   |   |       | -   |
| accessibility.accesskeycausesactivation          | domyślny               | wartoś   | ć logiczna | true                            |            |    |   |   |       |     |
| accessibility.blockautorefresh                   | domyslny               | wartoś   | c logiczna | false                           |            |    |   |   |       |     |
| accessibility.browsewithcaret                    | domyślny               | wartoś   | ć logiczna | false                           |            |    |   |   |       |     |
| accessibility.browsewithcaret_shortcut.enabled   | domyślny               | wartoś   | ć logiczna | true                            |            |    |   |   |       |     |
| accessibility.delay_plugin_time                  | domyślny               | liczba o | ałkowita   | 10000                           |            |    |   |   |       |     |
| accessibility.delay_plugins                      | domyślny               | wartoś   | é logiczna | false                           |            |    |   |   |       |     |
| accessibility.force_disabled                     | domyślny               | liczba o | ałkowita   | 0                               |            |    |   |   |       |     |
| accessibility.ipc_architecture.enabled           | domyślny               | wartoś   | ć logiczna | true                            |            |    |   |   |       |     |
| accessibility.loadedInLastSession                | domyślny               | wartoś   | ć logiczna | false                           |            |    |   |   |       |     |
| accessibility.mouse_focuses_formcontrol          | domyślny               | wartoś   | ć logiczna | false                           |            |    |   |   |       |     |
| accessibility.tabfocus                           | domyślny               | liczba o | ałkowita   | 7                               |            |    |   |   |       |     |
| accessibility.tabfocus_applies_to_xul            | domyślny               | wartoś   | ć logiczna | false                           |            |    |   |   |       |     |
| accessibility.typeaheadfind                      | domyślny               | wartoś   | ć logiczna | false                           |            |    |   |   |       |     |
| accessibility.typeaheadfind.autostart            | domyślny               | wartoś   | ć logiczna | true                            |            |    |   |   |       |     |
| accessibility.typeaheadfind.casesensitive        | domyślny               | liczba o | ałkowita   | 0                               |            |    |   |   |       |     |
| accessibility.typeaheadfind.enablesound          | domyślny               | wartoś   | ć logiczna | true                            |            |    |   |   |       |     |
| accessibility.typeaheadfind.enabletimeout        | Przełącz               |          | f logiczna | true                            |            |    |   |   |       |     |
| accessibility.typeaheadfind.flashBar             | Kopiui                 |          | ałkowita   | 0                               |            |    |   |   |       |     |
| accessibility.typeaheadfind.linksonly            | Kopiuj <u>n</u> azwę   |          | é logiczna | false                           |            |    |   |   |       |     |
| accessibility.typeaheadfind.matchesCountLimit    | Kopiuj <u>w</u> artość |          | ałkowita   | 1000                            |            |    |   |   |       |     |
| accessibility.typeaheadfind.prefillwithselection | Dodaj ustawienie typu  | · •      | Łańci      | uch (string)                    |            |    |   |   |       |     |
| accessibility.typeaheadfind.soundURL             | Resetuj                |          | Liczb      | a całkowita (Integer)           |            |    |   |   |       |     |
| accessibility.typeaheadfind.startlinksonly       | domyślny               | warto    | Warte      | ość logiczna ( <u>B</u> oolean) |            |    |   |   |       |     |
| accessibility.typeaheadfind.timeout              | domyślny               | liczba o | ałkowita   | 5000                            |            |    |   |   |       |     |
| accessibility.usebrailledisplay                  | domyślny               | łańcuc   | h          |                                 |            |    |   |   |       |     |
| accessibility.usetexttospeech                    | domyślny               | łańcuc   | h          |                                 |            |    |   |   |       |     |
| accessibility.warn_on_browsewithcaret            | domyślny               | wartoś   | ć logiczna | true                            |            |    |   |   |       |     |
| advanced.mailftp                                 | domyślny               | wartoś   | ć logiczna | false                           |            |    |   |   |       |     |
| alerts.disableSlidingEffect                      | domyślny               | wartoś   | ć logiczna | false                           |            |    |   |   |       |     |
| alerts.showFavicons                              | domyślny               | wartoś   | ć logiczna | false                           |            |    |   |   |       | -   |

Po wybraniu tej opcji pojawi się formularz umożliwiający wprowadzenie nazwy opcji, do której trzeba wprowadzić nazwę "plugin.load\_flash\_only":

|                                                                                 | Nowe ustawienie typu "wartość logiczna" | 23 |  |  |  |  |  |
|---------------------------------------------------------------------------------|-----------------------------------------|----|--|--|--|--|--|
|                                                                                 | Wprowadź nazwę nowego ustawienia        |    |  |  |  |  |  |
|                                                                                 | plugin.load_flash_only                  |    |  |  |  |  |  |
|                                                                                 | OK Anuluj                               |    |  |  |  |  |  |
| Po akceptacji "OK", dla wprowadzonej opcji należy wybrad wartośd <b>false</b> : |                                         |    |  |  |  |  |  |
| Wprowadź wartość ustawienia typu "wartość logi 🛛 🕅                              |                                         |    |  |  |  |  |  |
| plugin.load_flash_only                                                          |                                         |    |  |  |  |  |  |
|                                                                                 | false                                   |    |  |  |  |  |  |
|                                                                                 | true                                    |    |  |  |  |  |  |
|                                                                                 | OK Anuluj                               |    |  |  |  |  |  |

Przy pierwszym uruchomieniu SL2014 pojawi się ostrzeżenie o uruchomieniu wtyczki JAVA dla której trzeba wybrać "Zezwól":

Kontynuuj blokowanie Zezwól...

Może wystąpić także konieczność zamknięcia przeglądarki i zalogowania się do systemu ponownie.

📸 Program Firefox uniemożliwił uruchomienie nieaktualnej wtyczki "Java" na stronie